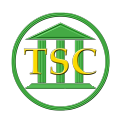

Knowledgebase > Older Knowledgebase Items > VTADS Update Attorney Info

VTADS Update Attorney Info Chris Ilstrup - 2020-07-28 - Older Knowledgebase Items Use Visual Unify (IE works best at this time)

https://jud-app03.crt.state.vt.us/VisualUnify/Account/Login.aspx

(You have to log in 2x)

- 1. Attorney > Edit Existing Attorney
- 2. Change Database to Addison
- 3. Search for Attorney with either
  - 1. Attorney ID: Bar number (you can use eCabinet or ODY to find bar number easily)
  - 2. Last Name: last name
- 4. Edit fields as needed
- 5. Click "Submit Change" at bottom
- 6. Click "Apply Change to Other DBs"
  - Choose DBs you haven't fixed yet (Do not choose ODY counties as they're read-only)
  - 2. Click "Apply Change"

| Tags     |  |  |
|----------|--|--|
| Attorney |  |  |
| edit     |  |  |
| VTADS    |  |  |